# 1)- تعريف نظام التشغيل Windows (النوافد) :

تم إنتاجه من طرف شركة Microsoft و تمت تسميته بالنوافذ لأنه يستخدم نوافذ تظهر أمامك عند تطبيق أي أمر على الحاسوب، بالاظافة إلى انه يمكننا من تنفيذ الأوامر بطرق مختلفة عبر هذه النوافذ. و يعتبر من أشهر الأنظمة و الأكثر استعمالا عبر العالم حتى الآن بسبب سهولته الفائقة فهو يعتمد على الجرافيك و الرسومات و ليس على النصوص ويتمثل هذا الجرافيك في مختلف الأيقونات و القوائم.

# 2) - مميزات نظام التشغيل Windows:

- سهولة تعلمه و استخدامه و ذالك احتواءه على الواجهات الرسومية.
  - تعامله مع أي نوع من البر امج الحديثة.
  - اعتماده على أكثر من لغة بما في ذالك اللغة العربية.
    - استخدام أكثر من برنامج في أن واحد.

# 3)- مختلف إصدارات نظام التشغيل Windows:

لم يصل ويندوز إلى التطور الذي هو عليه اليوم إلا بعد جهد طويل بذلته مايكروسوفت على مدى العقود الثلاثة الماضية منذ تأسيسها في نهاية سبعينيات القرن الماضي، أهم التطورات التي طرأت عليه منذ بداية صدوره حتى اليوم تتمثل في:

| خصائصه                                                  | الإصدار                                                                                                    |
|---------------------------------------------------------|----------------------------------------------------------------------------------------------------|
| لم يلقى هذا إلاصدار إلا إنتشار محدود وذلك لأنه لم يكن   | (1985 نوفمبر 1985) Windows 1.0                                                                                            |
| بالإمكان اعتباره نظام تشغيل متكامل بل كان مجرد بيئة عمل |                                                                                                    |
| لنظام MS-Dos تضمنت عدداً من البرامج البسيطة التي        | Microsoft Windows<br>Version 1-81                                                                                         |
| ظهرت لأول مرة على هذا النظام مثل برنامج الرسام          | Copyright (c) Microsoft Corporation, 1985. All Rights Beserved.<br>Microsoft is a registered trademark of Microsoft Corp. |
| وبرنامج بسيط لمعالجة النصوص كان إسمه Windows            |                                                                                                    |
| .Write                                                  |                                                                                                    |
| وبعد عامين من إطلاق الإصدار الأول تم إصدار              |                                                                                                    |
| Windows 2.0في ديسمبر 1987 مع تحسينات على                |                                                                                                    |
| واجهة المستخدم وظهور برامج Wordو Excelلأول مرة          |                                                                                                    |

| يمكن اعتباره أول الإصدارات الناجحة من ويندوز وبداية<br>انتشار ويندوز على نطاق واسع مع دعم تعدد المهام-Multi<br>Taskوتحسين إدارة الذاكرة ما سرع أداء النظام إضافة إلى<br>تحسين واجهة الاستخدام بشكل كبير.                                                  | (1990 (ماي 1990)<br>الماي Windows 3.0                                      |
|----------------------------------------------------------------------------------------------------|----------------------------------------------------------------------------|
| استحوذ في ذلك العام على أكثر من 90 % من أجهزة<br>الكومبيوتر في العالم<br>- ظهرت فيه لأول مرة قائمة ابدأ وشريط المهام، أعيد تصميم<br>واجهة المستخدم والأيقونات.<br>- وتوفره نظام على أكثر من 12 لغة منها اللغة العربية                                     | (1994 أوت 24) Windows 95 أوت 1994<br>الللللللللللللللللللللللللللللللللللل |
| - أول برنامج محادثة فورية أصدرته مايكروسوفت باسم<br>Windows Cha.                                                                                                    | (1998 يونيو 1998)<br>المستقالية                                            |
| كان يستهدف مستخدمي الكومبيوتر في المنزل بالدرجة<br>الأولى.<br>- ظهور البرنامج Windows Movie Makerالذي أتاح<br>إمكانية إنشاء وتعديل الأفلام المنزلية.<br>- ظهور مشغل أفلام DVDيتيح مشاهدة الأفلام بدقة عالية                                               |                                                                            |
| أحد أكثر أنظمة التشغيل انتشاراً إلى اليوم فقد باعت منه<br>مايكروسوفت مايقارب من المليار نسخة ليكون أكثر البرامج<br>مبيعاً على الإطلاق<br>- قدم تحديثات على Windows Movie Maker<br>- قدم على أكثر من 25 لغة.<br>- دخول الانترنت عن طريق الشبكات اللاسلكية. | <image/>                                                                   |

| حقق أقل نسبة مبيعات في تاريخ الشركة مع انه تضمن الكثير  | 08) Windows Vista نوفمبر                                                    |
|---------------------------------------------------------|-----------------------------------------------------------------------------|
| من الميزات الجديدة كان أولها.                           | (2006                                                                       |
| ممال واجهة Aeroالجديدة ذات التصميم الزجاجي.             |                                                                             |
| - تضمن خدمة البحث المطورة التي أصبحت تدعم               |                                                                             |
| البحث أثناء كتابة اسم الملف.                            |                                                                             |
| - صانع أقراص DVD.                                       | i stran 2009/1<br>2009/1<br>Signa stranger<br>Signa stranger                |
| نجحت مايكروسوفت في تجاوز جميع الأخطاء الواردة في        | (2009 أكتوبر 2009) (22 أكتوبر 2009                                          |
| ويندوز فيستا كما أضافت ميزات جديدة إلى النظام منها -    | <u>×</u>                                                                    |
| تحسين الأدوات الذكية وبرامج مثل الحاسبة حيث توفرت       |                                                                             |
| بنسخة للاستخدام العادي وأخرى للاستخدام المتطور .        |                                                                             |
| - حسنت الشركة من توافقية البرامج مع النظام.             |                                                                             |
| - قدرة قراءة خط اليد <sub>.</sub>                       |                                                                             |
| - دعم الشاشات والأجهزة العاملة باللمس.                  |                                                                             |
| أضافت الشركة إلى هذا الإصدار من ويندوز وزادت من دعم     | 26) Windows 8 أكتوبر 2012)                                                  |
| الأجهزة والشاشات العاملة باللمس حيث:                    | Démarrer                                                                    |
| - استغنت عن قائمة ابدأ التقليدية واستبدلتها بشاشة كاملة |                                                                             |
| . Metro سميت بواجهة                                     |                                                                             |
| - إضافة متجر تطبيقات ويندوز الذي يتضمن الألاف من        |                                                                             |
| البرامج المتوافقة مع ويندوز.                            |                                                                             |
| - حسنت من دعم استخدام أكثر من شاشة أو استخدام أكثر من   |                                                                             |
| تطبيق على نفس الشاشة في نفس الوقت.                      |                                                                             |
| هو أخر إصدار والنسخة الجديدة من نظام تشغيل الحواسيب     | Windows 10 ( 29 يوليو 2015 )                                                |
| ويندوز.                                                 |                                                                             |
| - تحسين شكل قائمة ابدأ بدمج القائمة التقليدية وواجهة    | Province Law 0 27<br>To mane 397<br>Same Same Same Same Same Same Same Same |
| . Metro                                                 |                                                                             |
| - نظاماً موحداً على الأجهزة المحمولة والأجهزة اللوحية   |                                                                             |
| وأجهزة الكومبيوتر .                                     |                                                                             |
| - متجر واحد لمختلف منصات التشغيل.                       |                                                                             |

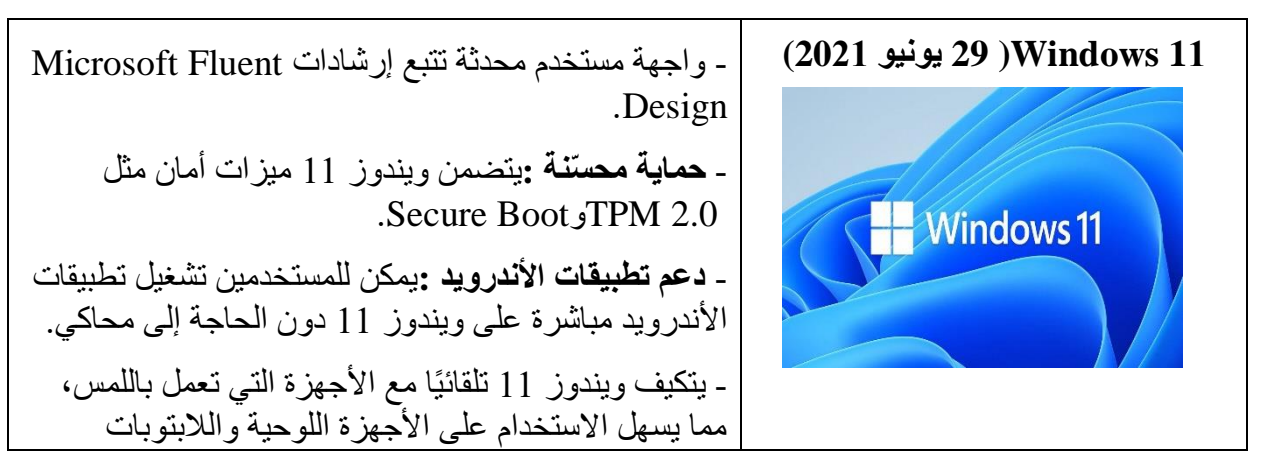

## 4) - كيفية تشغيل النظام:

لتشغيل النظام تتبع الخطوات التالية : ١)- تأكد من وصول التيار الكهربائي إلى جهاز الكمبيوتر. ب)- ابدأ بتشغيل الكمبيوتر عن طريق الضغط على زر أو مفتاح التشغيل الموجود على مستوى الوحدة المركزية و رمزه O.

ج)- اضغط على زر تشغيل الشاشة.

د)- انتظر حتى يبدأ الجهاز تحميل نظام التشغيل و حتى تظهر شاشة سطح المكتب كما في الشكل:

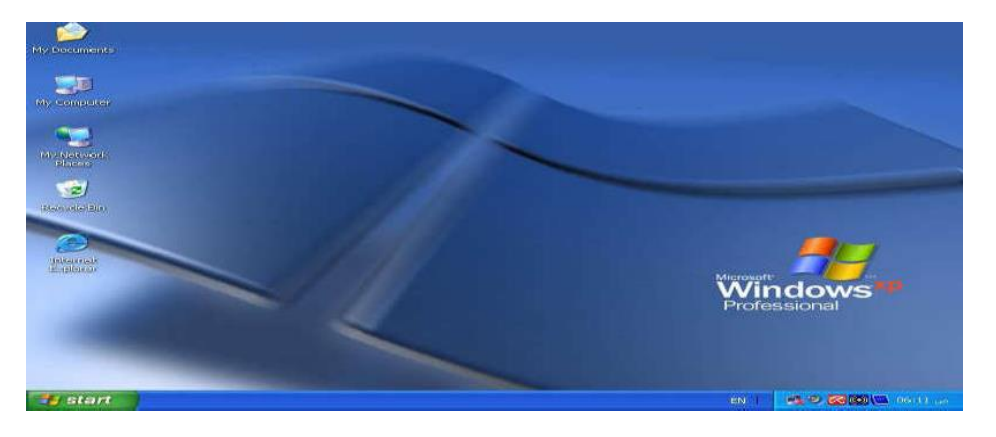

# 5)- أهمية الفأرة في نظام التشغيل Windows

و هي عبارة عن قطعة بلاستيك و لها 3 أزرار واحد جهة اليمين والثاني جهة اليسار ويتوسطهما بكرة (roll) و هي تساعد على التصفح و تمرير الصفحة لأعلى و أسفل.

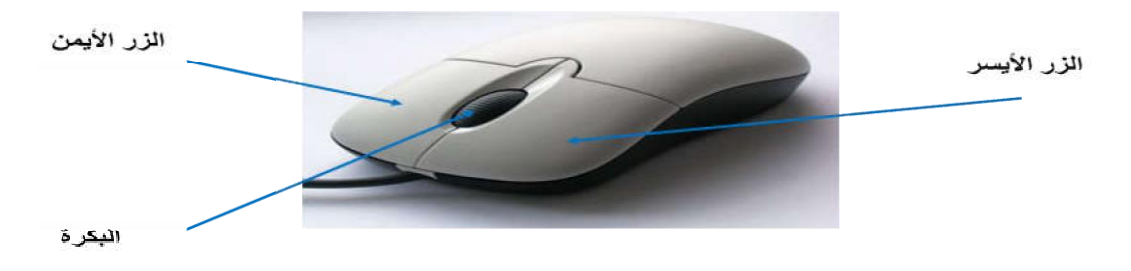

✓ الزر الأيمن: النقر أو الضغط مرة واحدة يسمح بفتح قائمة و القائمة تختلف على حسب المكان الذي قمنا

بالضغط عليه.

الزر الأيسر: هو المهم و الأكثر استعمالا من طرف المستخدم

- الضغط مرة واحدة: تعني اختيار ملف أو مجلد مثلا أو تحديد شيء ما تريد استخدامه. -الضغط مرتين متتاليتين بدون انقطاع و بدون تحريك الفارة أو النقر المزدوج (double click): تسمح بفتح مجلد أو ملف أو لتنفيذ أمر معين.

- و نلاحظ أن الضغط مرتين متتاليتين يتم بسرعة وان الضغط المتتالي على الزر الأيمن بدون جدوى.
  - أهم العمليات المطبقة على الفأرة:
- التحديد أو التأشير: و يتم عن طريق وضع مؤشر الفارة على أيقونة ما و الضغط على الزر الأيس مرة واحدة ولاحظ تغير لون الأيقونة و تميزها عن غيرها.
- السحب و الإفلات: وذالك بوضع مؤشر الفارة على إحدى الأيقونات وضغط الزر الأيسر مع الاستمرار بالضغط و السحب إلى المكان الذي نرغب في الوصول إليه ثم نقوم بالإفلات نلاحظ أن مجموعة من الأيقونات قد تغير لونها بمجرد إفلات الزر.

🖊 **لوحة المفاتيح**: و هي وحدة لإدخال التعليمات للحاسوب و تتكون من:

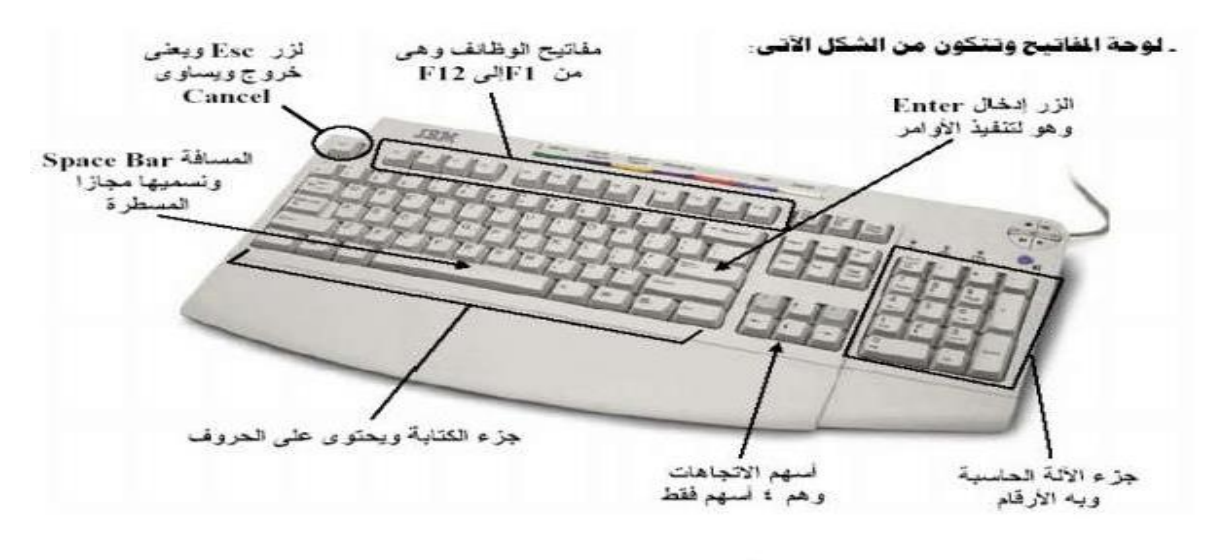

1

# 6- واجهة نظام التشغيل Windows

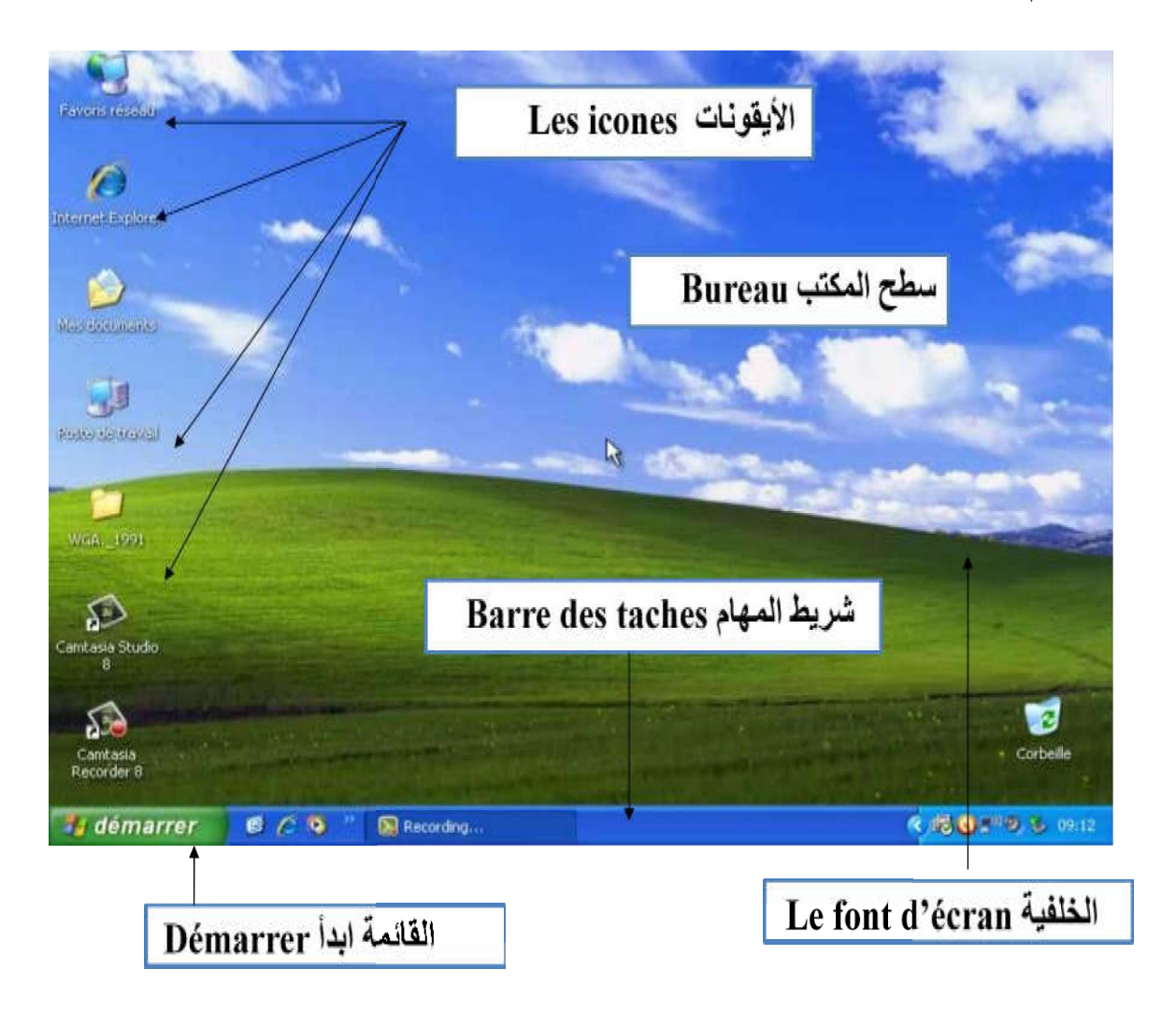

• سطح المكتب (Bureau) : وهو عبارة عن الواجهة الرئيسية لنظام التشغيل Windows أي بمجرد فتح الجهاز تظهر لنا هذه الواجهة وتتكون من:

1)- الخلفية(Le font d'écran) : وتمثل الصورة الموجودة بسطح المكتب .

2)- الأيقونات (Les icones): وهي عبارة عن رموز مصغرة تدل على نوع معين من البرامج والملفات, كل أيقونة تتكون من شقين الرمز الممثل بالصورة والاسم للدلالة على محتواها. يمكن حصر أنواع الأيقونات في مايلي:

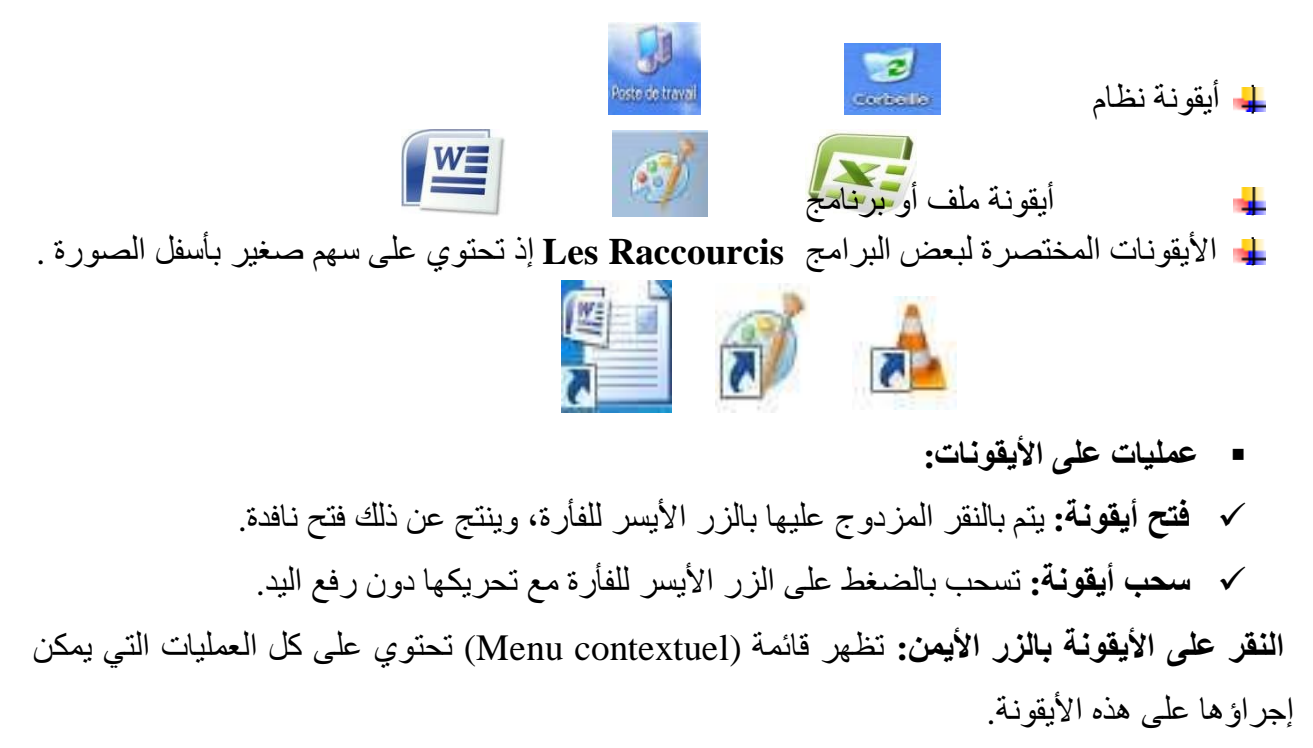

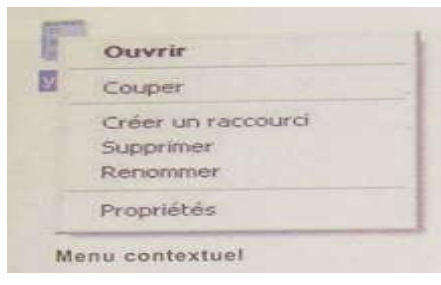

الأيقونات الرئيسية:

<u>Mes Documents أو المستندات:</u> نستطيع تخزين ما نريده من مجلدات أو ملفات مثل ملفات الصوت و الصور و الفيديو و الملفات النصبية و غير ها. **Poste de travail أو جهاز الكمبيوتر:** نستطبع من خلاله الوصول إلى الذاكرات الثانوية والأجهزة المرتبطة بالحاسب كالأقراص الصلبة و الأقراص المرنة و المضغوطة و غيرها. كما يمكن معرفة نظام التشغيل المستعمل و إصداره و حجم الرام و نوع المعالج و ذالك بالضغط بيمين الفارة على Poste de travail ثم اختيار خصائص أو Propriété فيتم عرض بعض خصائص الجهاز.

La Corbeille أو سلة المحذوفات: هي مكان تخزين الملفات المحذوفة مؤقتا بهدف استرجاعها في حالة الخطأ.

#### Internet Explorer أو متصفح الانترنيت:

يمكن من خلاله الوصول إلى شبكة الانترنيت و الاتصال بالانترنيت حيث يمكنك البحث عن المعلومات و عرضها كما يمكنك البحث عن كل المواضيع التي تهمك.

### <u>3</u>)- شريط المهام (La barre des taches):

ويقع في الأسفل من الشاشة وهو يحتوي يسارا على الزر ابدأ Démarrer ويمينا على الوقت الحالي واللغة المستخدمة للكتابة ، بالاضافة إلى البرامج النشطة وإمكانية التحكم فيها والانتقال بينها.

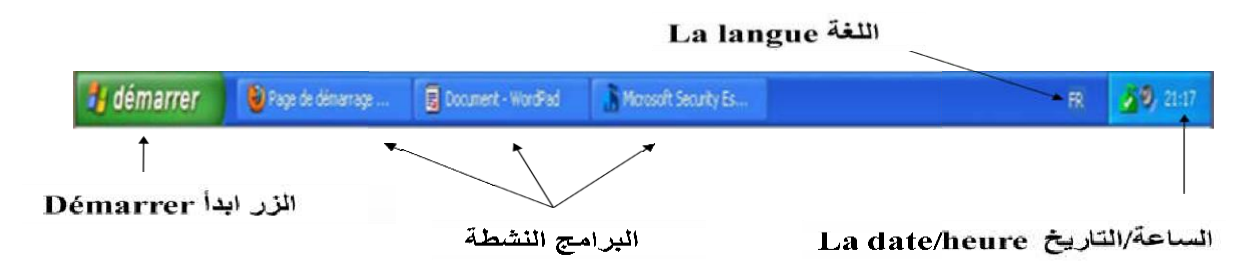

# القائمة ابدأ Démarrer :

وهي القائمة التي تظهر لنا عندما ننقر على الزر ويمكن الحصول عليها أيضا بالضغط على المفتاح من لوحة المفتاح أو الزرين معا Ctrl + Escوهي تحتوي على جميع البرامج المثبتة على جهاز الحاسوب ،كما تحتوي على بعض الخدمات التي تمكننا من استعمال الحاسوب والتحكم في بعض الوظائف كإغلاقه مثلا. فبالضغط مرة واحدة على الزر الأيسر للفارة على كلمة ابدأ تتشكل لنا قائمة تحتوي:

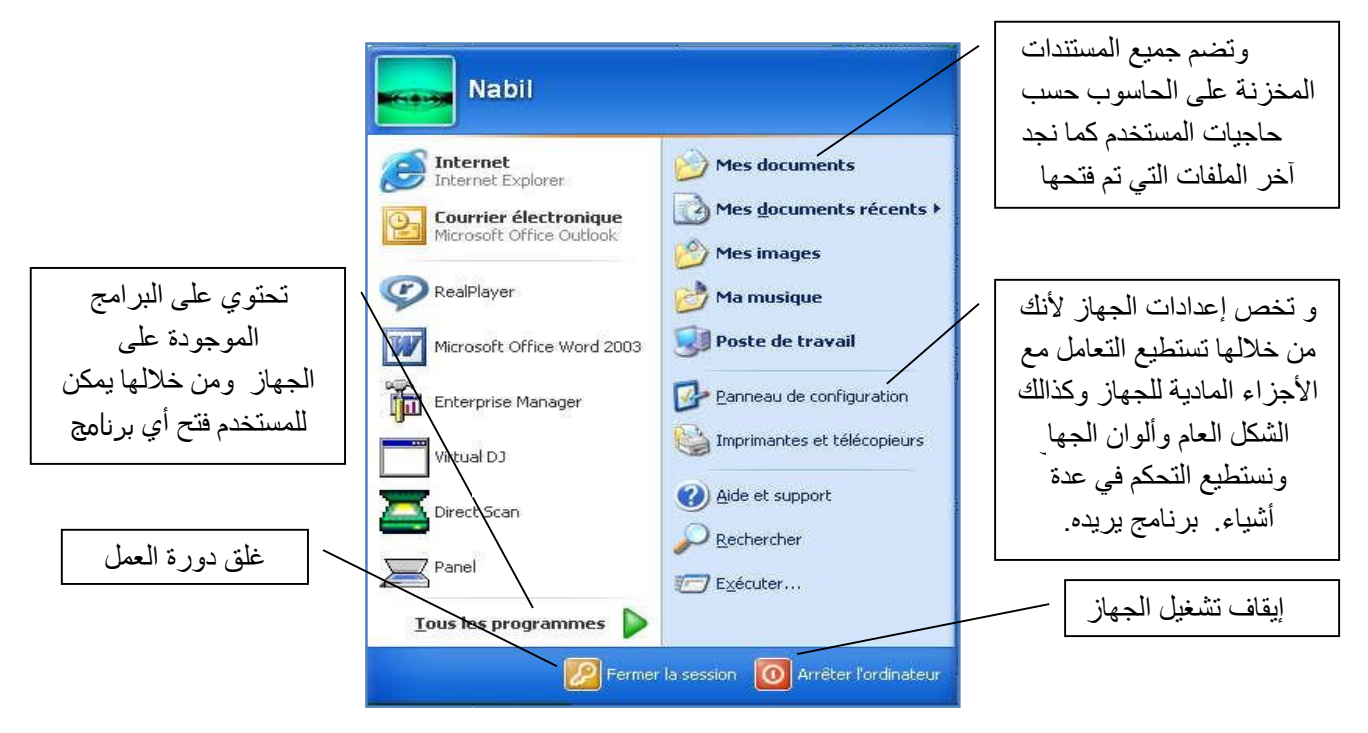

## <u>Fenêtre Windows</u> النافذة

يعمل نظام التشغيل من خلال ما يسمى بنظام النوافذ، التي من خلالها يمكن التعامل مع الحاسب وإدارته، حيث عندما نشغل برنامج أو نفتح ملف ، يظهر على شكل نافذة يشغل جزءا من الشاشة أو كلها، كل النوافذ في الويندوز تتشابه وتحتوي على العناصر التي تظهر في الشكل الموالي.

| شريط العنوان      | زر التصغير              | زر الإغلاق |
|-------------------|-------------------------|------------|
| 🖪 Sans titre - I  | Bloc-notes              |            |
| Fichier Edition F | ormat Affichage ?       |            |
|                   |                         |            |
| شريط القوائم      | بر والاسترجاع           | زر التكبير |
|                   |                         | /          |
|                   |                         |            |
|                   |                         | /          |
|                   |                         | 1          |
| < 1               | *                       | 11.21.45   |
|                   |                         |            |
| الأفقى            | شريط التمرير العمودي وا |            |

7)- إغلاق الجهاز وإعادة تشغيله مرة أخرى

بعد الانتهاء من أعمالك على جهاز الكمبيوتر يجب عليك إغلاقه بطريقة أمنة ولكي تقوم بإغلاقه يجب عليك إتباع الخطوات الأتية:

| Arrêter l'ordinat | eur     |            |
|-------------------|---------|------------|
| 0                 | O       |            |
| Mettre en veille  | Arrêter | Bedémarrer |

🛻 يمكنك أيضا غلق الجهاز من لوحة المفاتيح بالضغط على Alt والزر F4 .

8)- تطبيقات متنوعة على سطح المكتب

- تغییر خلفیه سطح المکتب
- 1- اضغط بيمين الفأرة على مساحة فارغة فوق سطح المكتب.
  - 2- سوف تظهر لك قائمه قم باختيار الخيار propriété .
    - 3- ستظهر لك النافذة التالية .

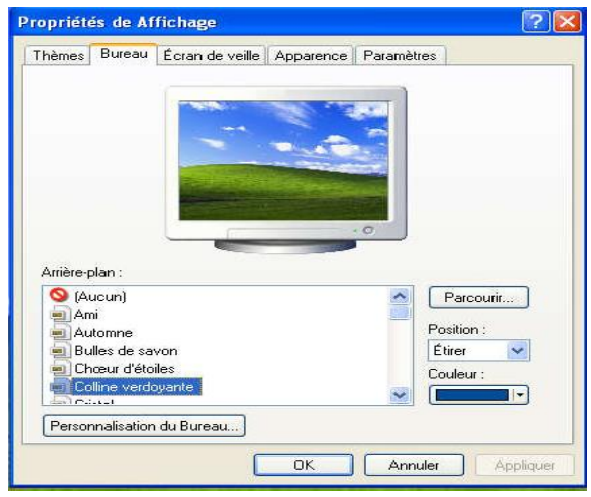

4- اضغط فوق النافدة الفرعية Bureau.

5– اضغط فوق الاختيارات المقترحة من أجل تغيير الخلفية أو arrière plan du bureau.

6- بعدها اضغط على ok للنتثبيت سوف تظهر لك الصورة التي اخترتها كخلفيه لسطح المكتب، كما يمكنك اختيار صورة تقوم بتحميلها أنت بواسطة جهاز الفلاش.

- ضبط شاشه توقف
- 1- اضغط بيمين الفأرة على مساحة فارغة فوق سطح المكتب .
  - 2- سوف تظهر لك قائمه قم باختيار الخيار spropriétés.
    - 3- ستظهر لك نافذة.

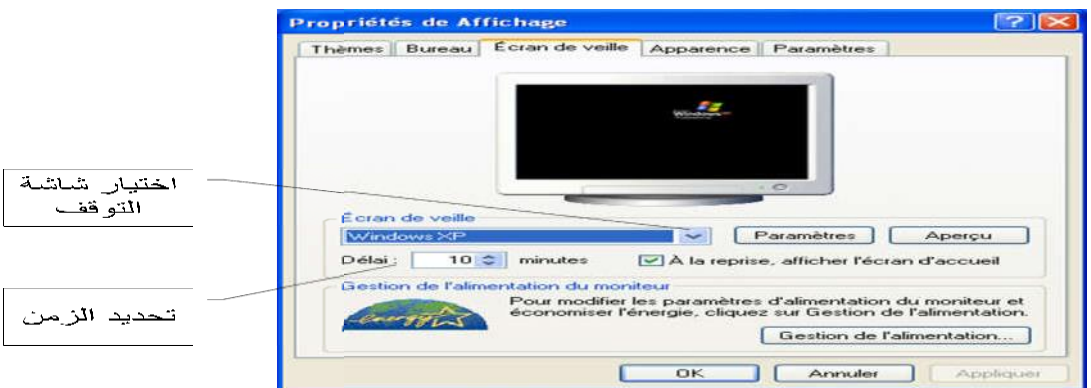

4- اضغط فوق النافذة الفرعية Ecran de veille.

5- نقوم بتحديد الخيار الذي نريده مع تحديد الزمن ثم نضغط على الزر ok.

#### كيفية ترتيب الأيقونات على مستوى سطح المكتب

نقوم بالنقر بالزر الأيمن للفأرة على سطح المكتب فتظهر لنا قائمة نختار منها التعليمة Réorganiser les ( icones par أي ترتيب الأيقونات وفق) وعند وضع المؤشر عليها تظهر قائمة أخرى تظهر لنا مجموعة من النماذج التي يتم الترتيب وفقها كالاسم أو الحجم أو النوعية ..... فنقوم باختيار الخيار الذي نريد تطبيقه وذلك بالنقر عليه فنلاحظ تغير ترتيب سطح المكتب وفق الخيار الذي قمنا باختياره.

| Reorganiser les toories par             |   | Nom                                                                        |  |
|-----------------------------------------|---|----------------------------------------------------------------------------|--|
| Actualiser                              | _ | Talle                                                                      |  |
| Coller<br>Coller le raccourci           |   | Type<br>Modifié le                                                         |  |
| Graphics Properties<br>Graphics Options | ٠ | Afficher par groupe<br>Réorganisation automatique<br>Aligner sur la grille |  |
| Nouveau                                 |   | ✓ Afficher les icônes du Bureau                                            |  |
| Propriétés                              |   | Verrouiller les éléments Web sur le Bur                                    |  |

- تغيير الوقت والتاريخ
- 1- اضغط على الوقت والتاريخ الظاهرين بشريط المهام مرة واحدة بالزر الأيسر للفأرة.
  - 2- ستظهر لنا نافذة تحتوي على التعليمة تغيير الساعة والتاريخ .
    - 3- بالضغط عليها تظهر لنا النافذة الآتية:

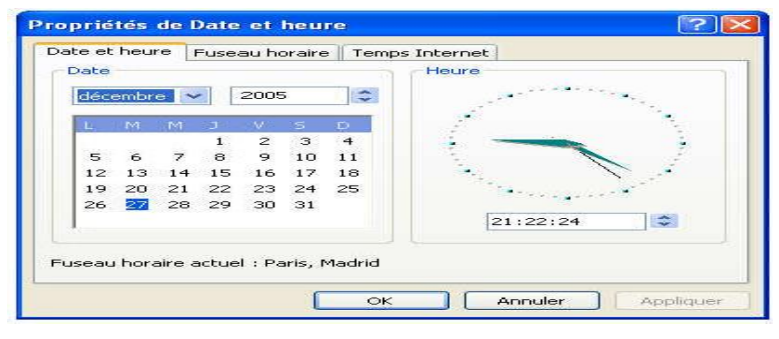

#### • تغيير لغة الإدخال (الكتابة)

لتغيير لغة الكتابة نقو<sub>م</sub> بالنقر في نفس الوقت على الزرين shift + Alt من لوحة المفاتيح سنلاحظ تغير لغة الكتابة أو نضغط على شريط اللغة مرة واحدة بالزر الأيسر للفأرة ونختار اللغة التي نريد الكتابة بها وهذا عن طريق النقر مرة واحدة بنفس الزر المذكور .

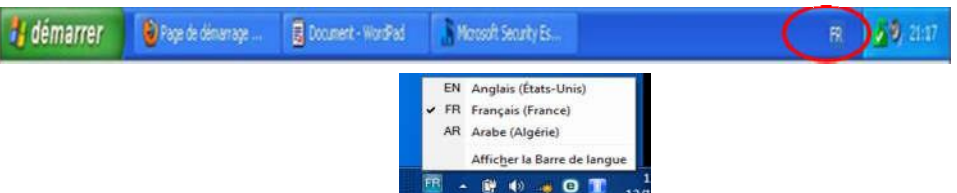

## إضافة لغة جديدة لشريط اللغة

ننقر على زر الفأرة الأيمن على شريط اللغة مرة واحدة ستظهر لنا قائمة تحتوي على بعض الخيارات الخاصة بشريط اللغة فنختار الخيار paramètres ستظهر لنا قائمة أخرى تحتوي على اللغات المتواجدة على مستوى الشريط. ولإضافة لغة جديدة ننقر على الزر ajouter الموجود بنفس الخلية ستفتح لنا قائمة أخرى تضم جميع لغات العالم فنختار منها اللغة التي نريد إضافتها بالنقر عليها مرتين بالزر الأيسر ثم نضغط على الزر ok ستظهر لوحة المفاتيح والتي سنستعملها للكتابة حاملة للغة التي قمنا .

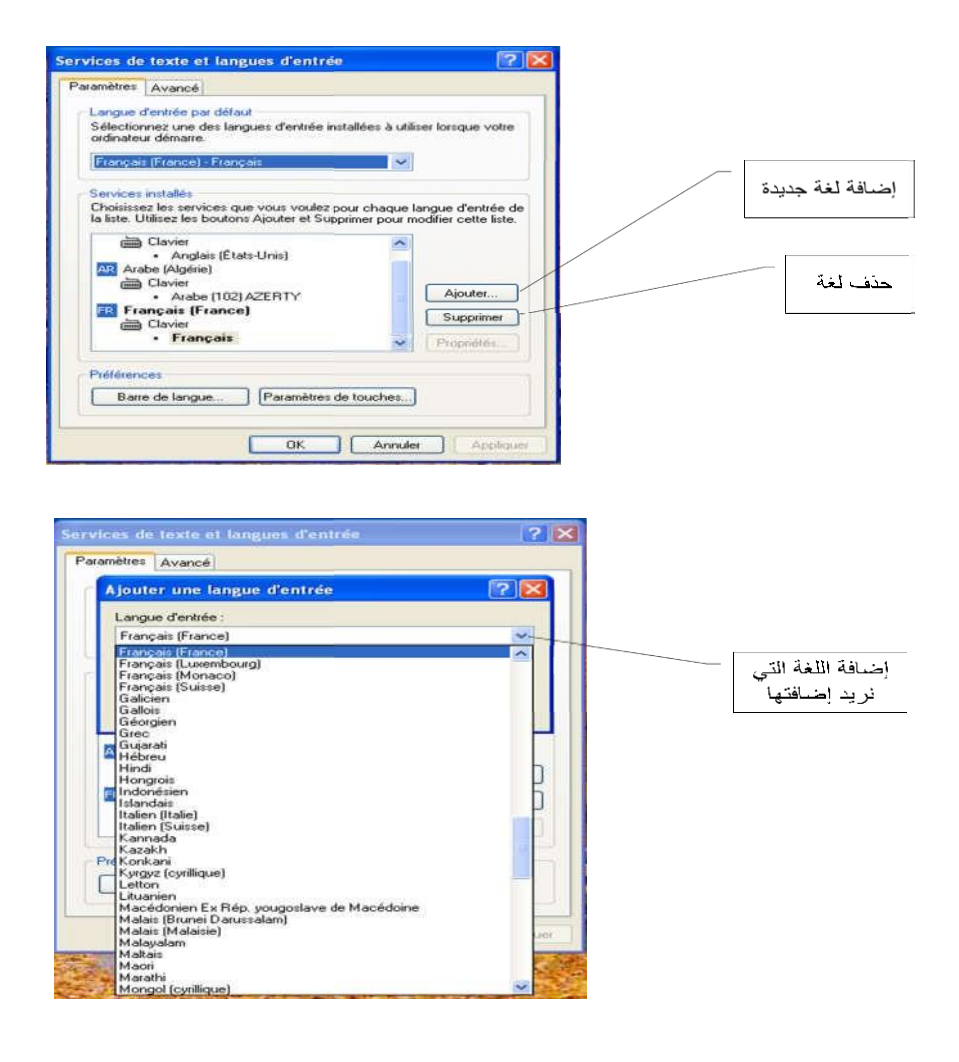

• حذف لغة

نتبع نفس خطوات الإضافة فقط عوض اختيار الزر Ajouter نختار الزر Supprimer .

#### كيفية إنشاء حساب مستخدم على الحاسوب

لإنشاء حساب خاص بك على جهاز الحاسوب نقوم بتتبع الخطوات التالية:

نقوم بالضغط على القائمة ابدأ أي démarrer ثم نختار التعليمة إعدادات أيPanneau de configuration فتظهر لنا قائمة أخرى عندها تظهر لنا عدة خيارات نختار منهاstateurs فتظهر لنا قائمة أخرى réer un nouveau compte جديد Compte d'utilisateur نختار منها التعليمة إنشاء حساب جديد créer un nouveau compte ثم نختار اسم لهذا الحساب نقوم بكتابته بعدها نختار نوعية صنف الحساب هل هو المستخدم الرئيسي للحساب الجاري أي Administrateur أو المستخدم الثانوي للحساب الجاري في الما في في الما في منها والمستخدم الرئيسي الماء الحساب، كما يتيح لنا مجال إنشاء كلمة سر للحساب أو تغيير صورة الحساب أو اسمه.